## Applying for Graduation

Select the Academic Records Tile:

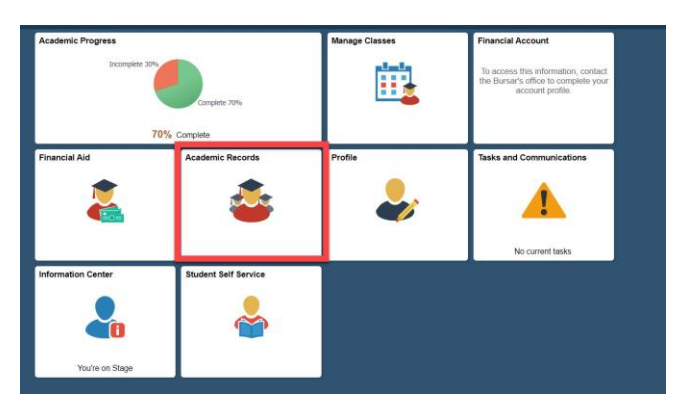

Select the Graduation tab:

| < Student Homepage          |  |
|-----------------------------|--|
| View Transfer Credit Report |  |
| Enrollment Verification     |  |
| Gfficial Transcript Request |  |
| Graduation                  |  |
| E View Graduation Status    |  |
| Course History              |  |
| View Grades                 |  |

If your Major/Minor/Specializations are correct click Apply for Graduation:

\* If they are not correct please update your Academic Plan here <u>Major, Minor, Certificate, or</u> <u>Advisor Change Form</u>

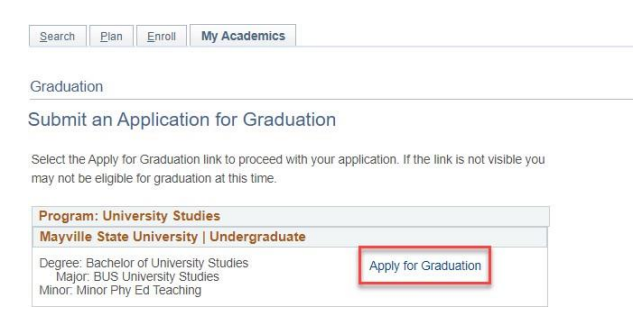

#### Select the term you are graduating in:

| Graduation                                                                                                    |                                                                                                    |
|----------------------------------------------------------------------------------------------------|----------------------------------------------------------------------------------------------------|
| Select Graduation Term                                                                                                    | n                                                                                                  |
| he academic program listed here w<br>eturn to the previous page and sele                                                      | vas selected to apply for graduation. If this is not correct,<br>ect a different academic program. |
| elect a valid term to apply for gradu<br>hich you are able to apply for grad                                                  | uation by selecting a value from the dropdown. Only terms in<br>uation will be displayed.          |
| Program: University Studies                                                                                                   |                                                                                                    |
| Mayville State University   Un                                                                                                | ndergraduate                                                                                       |
| Degree: Bachelor of University Stu<br>Major: BUS University Studies<br>Minor: Minor Phy Ed Teaching<br>Expected Graduation Te | idies                                                                                              |
| Select Different Program                                                                                                    | 2021 Fall<br>2021 Spring<br>2021 Summer<br>select term                                             |

# Applying for Graduation

### Select Continue:

|   | Select Graduation Term                                                                                  |
|---|----------------------------------------------------------------------------------------------------|
|   | The academic program listed here was selected to apply for graduation. If this is not correct,          |
|   | eturn to the previous page and select a different academic program.                                     |
|   | Select a valid term to apply for graduation by selecting a value from the dropdown. Only terms in       |
| 1 | which you are able to apply for graduation will be displayed.                                           |
|   | Program: University Studies                                                                             |
|   | Mayville State University   Undergraduate                                                               |
|   | Degree: Bachelor of University Studies<br>Major: BUS University Studies<br>Minor, Minor Phy Ed Teaching |
|   | Expected Graduation Term 2021 Summer                                                                    |
|   | Graduation Instructions                                                                                 |

### Select Submit Application:

| Program: University Studies                                                                                                    |                    |  |
|----------------------------------------------------------------------------------------------------|--------------------|--|
| Mayville State University   Underg                                                                                                    | graduate           |  |
| Major: BUS University Studies<br>Major: BUS University Studies<br>Minor: Minor Phy Ed Teaching<br>Expected Graduation Term<br>Graduation Instructions | 2021 Summer        |  |
| Select Different Program                                                                                                    | Submit Application |  |
|                                                                                                    |                    |  |
|                                                                                                    |                    |  |

Next, select the View Graduation Status Tab:

| View Transfer Credit Report |
|-----------------------------|
| Enrollment Verification     |
| Gficial Transcript Request  |
|                             |
| Graduation                  |
| View Graduation Status      |
| Graduation                  |

Verify that your Name on Diploma/Certificate and Diploma mailing address are correct. Then complete the questions and click save:

| Mayville State University                                                                                                    | Undergraduate                                                                                         |                         |      |
|----------------------------------------------------------------------------------------------------|----------------------------------------------------------------------------------------------------|-------------------------|------|
| Degree: Bachelor of University<br>Major: BUS University Studie<br>Minor: Minor Phy Ed Teaching                                                               | Studies Status: Applied to graduate<br>es Expected Graduation Term: 2021<br>Summer                    |                         |      |
| Student Information                                                                                                    |                                                                                                    |                         |      |
| Name on Diploma/Certificate                                                                                                    |                                                                                                    |                         |      |
| Diploma Mailing Address                                                                                                    |                                                                                                    |                         |      |
|                                                                                                    |                                                                                                    |                         |      |
| give permission to publish my g                                                                                                    | raduation information in the commencement booklet.                                                    | ◯ Yes                   | O N  |
| give permission to publish my gi<br>give permission to publish my gi                                                                                         | raduation information in the commencement booklet.                                                    | ⊖ Yes<br>⊖ Yes          | 0 N  |
| l give permission to publish my g<br>give permission to publish my g<br>Hometown Country                                                                     | raduation information in the commencement booklet.<br>raduation information in my hometown newspaper? | ⊖ Yes<br>⊖ Yes          | ⊖ No |
| l give permission to publish my g<br>give permission to publish my g<br>Hometown Country<br>Hometown State/Province                                          | raduation information in the commencement booklet.<br>raduation information in my hometown newspaper? | O Yes                   |      |
| I give permission to publish my g<br>give permission to publish my g<br>Hometown Country<br>Hometown State/Province<br>Hometown City                         | raduation information in the commencement booklet. raduation information in my hometown newspaper?    | ⊖ Yes<br>⊖ Yes          |      |
| I give permission to publish my g<br>i give permission to publish my g<br>Hometown Country<br>Hometown State/Province<br>Hometown City<br>Hometown Newspaper | raduation information in the commencement booklet. raduation information in my hometown newspaper?    | ○ Yes<br>○ Yes          | ○ NG |
| give permission to publish my g<br>give permission to publish my g<br>Hometown Country<br>Hometown State/Province<br>Hometown City<br>Hometown Newspaper     | raduation information in the commencement booklet.  raduation information in my hometown newspaper?   | ○ Yes<br>○ Yes<br>○ Yes | 0 N  |